## 手机端访问 StagoCloud 平台操作指南

1、首先 IPHONE 手机应该已经设置完毕 VPN。且可以正常访问。
点击 VPN 开关且可以正常连接。如 VPN 不可以成功连接,需要 IT 进行手工设置.

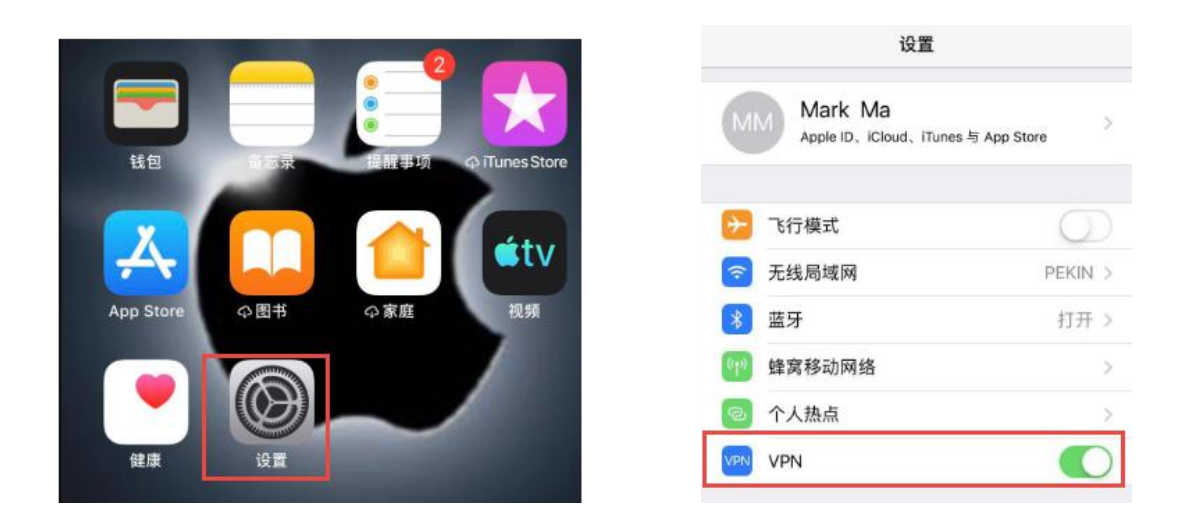

2、确认是否安装了 UC APP 软件,如果没有安装,请自行 APP 商店下载安装。

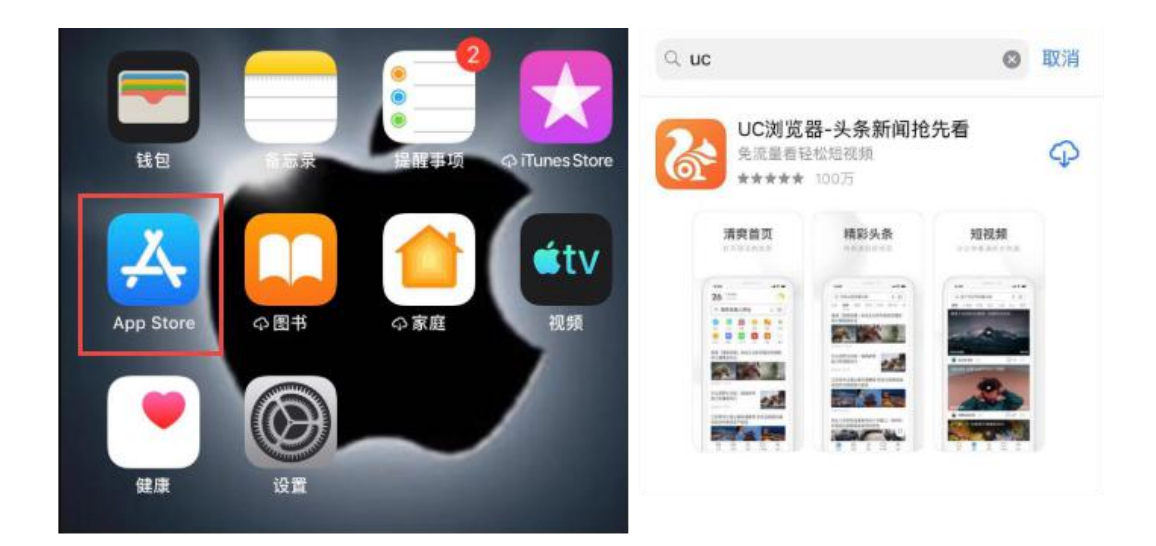

## 如果上面的条件均已符合,请按照如下步骤进行

1、先打开 VPN。(打开 VPN 后,手机微信,QQ 等任何互联网应用网络会中断)

| ≁   | 飞行模式   | $\bigcirc$ |
|-----|--------|------------|
| Ŷ   | 无线局域网  | PEKIN >    |
| *   | 蓝牙     | 打开>        |
| 610 | 蜂窝移动网络 | >          |
| ବ   | 个人热点   | >          |
| VPN | VPN    | 0          |

2、 打开 UC 浏览器,点击底部-菜单--工具箱--访问电脑版

| <b>0 1</b> | 即登录     |        |                |            | 5    | Ø     | JC       | 53     |
|------------|---------|--------|----------------|------------|------|-------|----------|--------|
| 5.7        | Γ       | P      | (1/0)<br>(1/0) | $\bigcirc$ | 极速模式 | 智能无图  | 智能拼页     | 全屏模式   |
| 收藏/历史      | 下载管理    | 我的小说   | 我的漫画           | 我的网盘       | G    | R     |          |        |
| ta         | C       | G      | G              | -0-        | 页内查找 | 网页截图  | 访问电脑版    | 3      |
| 收藏网址       | 刷新      | 多窗口    | 夜间模式           | 工具箱        |      |       | -        |        |
| ¢          |         | $\sim$ |                | 000        | -    | 47.48 | 11140 an | 47.001 |
| 目贝         | 130.998 | **     | UTREASE<br>O   | traxt      |      |       |          |        |

3、地址栏中输入: <u>http://172.31.160.218 点击 GO 或者 Enter</u>即可。

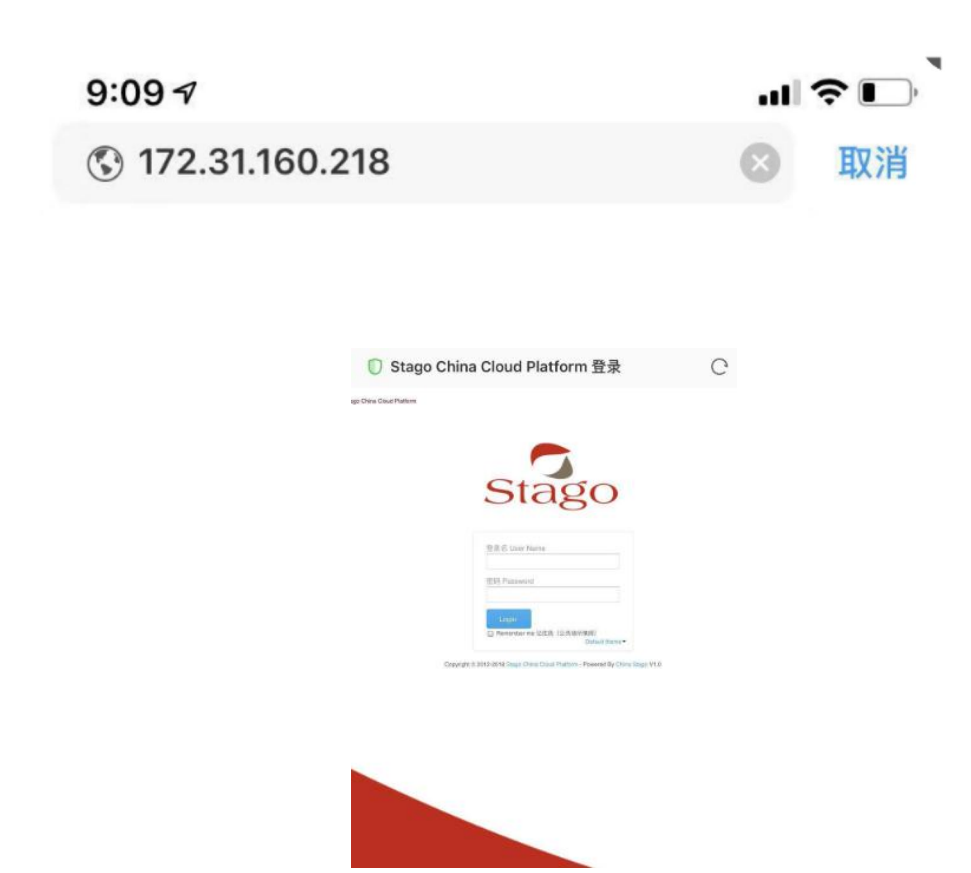

当您看到这样的界面证明配置 OK。输入用户名密码即可访问。